## **Metrc Support Bulletin**

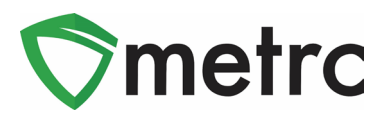

| Bulletin Number: RI_IB_01                                                                          | Distribution Date:                                                     | Effective Date: |  |  |  |  |  |  |  |
|----------------------------------------------------------------------------------------------------|------------------------------------------------------------------------|-----------------|--|--|--|--|--|--|--|
|                                                                                                    | 11/15/2022                                                             | Ongoing         |  |  |  |  |  |  |  |
| Contact Point: Metrc® Support                                                                      | act Point: Metrc® Support Subject: New Item Category: Pre-Packaged Bud |                 |  |  |  |  |  |  |  |
| <b>Reason:</b> Metrc is providing an update on the addition of the item category, Pre-Packaged Bud |                                                                        |                 |  |  |  |  |  |  |  |

Greetings Metrc Users,

Metrc, in conjunction with the Rhode Island Office of Cannabis Regulation (OCR) would like to announce the addition of a new item category of **Pre-Packaged Bud** that can now be used for Cultivator licenses. This bulletin will walk through the process of creating an item using the new item category.

Please find on the following pages a detailed description of the updates:

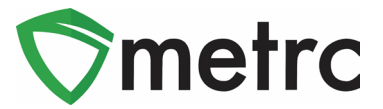

# Pre-Packaged Bud Item Category

The OCR has created the new "Pre-Packaged Bud" item category that should be used moving forward when packaging items in their final form with a pre-set weight, such as an eighth (3.5g).

To use this new category, a new item will need to be created. To create an item, navigate to the Items option under the Admin area on the long black navigational bar. This step is show below in **Figure 1**.

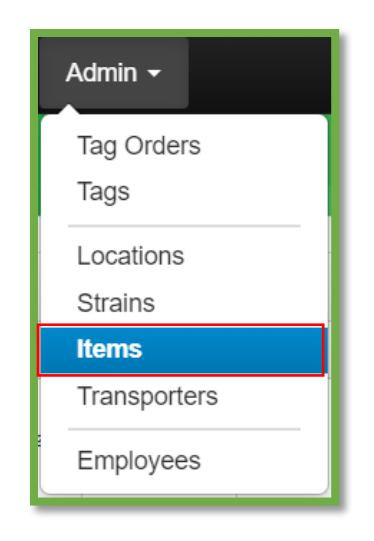

Figure 1: Admin Menu with Items Option

**Please Note:** If you do not see this option, you will need to be granted the permission to create Items under the employee admin menu.

Once on the Items grid, utilize the "Add items" button to begin the process. This step is demonstrated below in **Figure 2**.

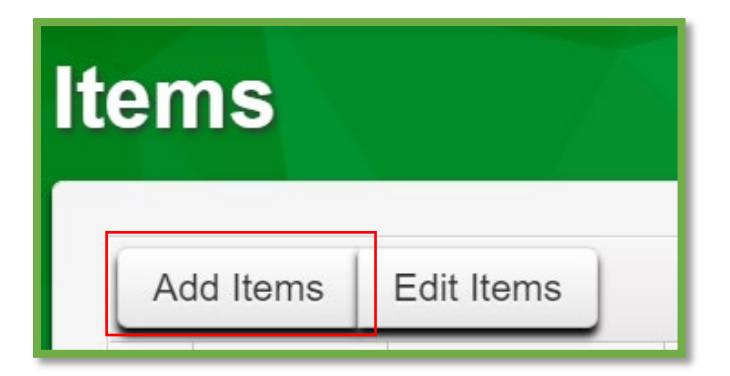

Figure 2: Add Items Button

### **Metrc Support Bulletin**

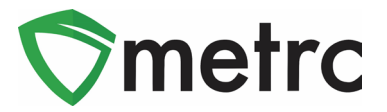

This button will trigger an action window to enter the item information required to utilize the "Pre-Packaged Bud" item category. When creating a new item with the "Pre-Packaged Bud" item category, the Strain and Unit Weight will need to be entered. The Unit of Measure will be "Each". The Unit Weight is how much each item weighs.

Once the information is entered, use the green "Create Items" button to complete the process. This step is demonstrated below in **Figure 3**.

| Add Items                                                                          |                                                                                                    |                            |                                                                                     |                                                       |                                                      | ×                  |  |  |
|------------------------------------------------------------------------------------|----------------------------------------------------------------------------------------------------|----------------------------|-------------------------------------------------------------------------------------|-------------------------------------------------------|------------------------------------------------------|--------------------|--|--|
| Item # 1                                                                           |                                                                                                    |                            |                                                                                     |                                                       |                                                      | (clear)            |  |  |
| Name                                                                               | Narraganja - Packaged Eighths (;                                                                                                    |                            | Unit of Measure                                                                     | Each                                                  | ~                                                    |                    |  |  |
| Category                                                                           | Pre-Packaged Bud                                                                                                    | ~                          | Strain                                                                              | Narranganja                                           | а                                                    | ~                  |  |  |
|                                                                                    |                                                                                                    |                            | Unit Weight                                                                         | 3.5                                                   | Grams                                                | ~                  |  |  |
| Why is there no<br>Certain Item Cate<br>in all of the select<br>to create Items in | multi-Facility create such as that avai<br>gories require the selection of a pre-exis<br>ed Facilities would be convoluted and co<br>multiple Facilities at the same time. | lable<br>sting S<br>omple: | <b>in Employees, Strair</b><br>Strain. Verifying and in<br>x to inform. For this re | ns, and Locatic<br>forming that the<br>ason we have o | ons?<br>e specified Strain e<br>opted to not add the | xists<br>∋ ability |  |  |
|                                                                                    | Create Items Canc                                                                                                    | el                         |                                                                                     |                                                       |                                                      |                    |  |  |
|                                                                                    |                                                                                                    |                            |                                                                                     |                                                       |                                                      |                    |  |  |

Figure 3: Add Items Action Window

Once the item is created, navigate to the Packages grid and select the strain specific package that is being repackaged into final form packages; then use the "New Packages" button. This step is demonstrated in **Figure 4**.

| Packa    | ages        |              |        |    |              |                |        |              |   |            | 7     |                |       |                  |        |        |             |     |          |   |
|----------|-------------|--------------|--------|----|--------------|----------------|--------|--------------|---|------------|-------|----------------|-------|------------------|--------|--------|-------------|-----|----------|---|
| Active   | On Hold     | Inactive     |        | In | Transit      |                |        |              |   |            |       |                |       |                  |        |        |             |     |          |   |
| New      | Packages    | Submit for   | Testin | g  | Remediate    | Create Plantin | ngs    | New Transfer | C | hange Loca | tions | Change I       | Items | Change Regid     | LTBs   | Adjust | Change No   | tes | Finish   |   |
| -        | Tag         |              |        | ÷  | Src. H's     | :              | Src. F | 'kg's        | 1 | Src. Pj's  | :     | Location       | :     | Item :           | Catego | ry :   | Item Strain | ÷   | Quantity | : |
| <u>۲</u> | ス 🔡 1A4FF01 | 000000650000 | 00040  |    | 2022-09-28-E | Drying Room-H  |        |              |   |            |       | Cultivation Va | ult   | Narranganja Buds | Buds   |        | Narranganja |     | 300 g    |   |

#### Figure 4: Select Strain Specific Package

### **Metrc Support Bulletin**

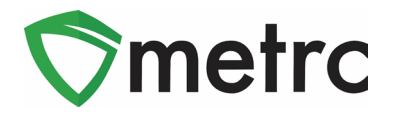

This will trigger an action window to open to create the new Pre-Packaged Bud package. Indicate the amount taken from the source strain-specific package on the right-hand side and the new package information on the left-side.

Please note that the Production Batch box should **NOT** be selected, as this will sever the testing from the source package. This step is demonstrated in **Figure 5** below.

| New Packages | \$             |                   |        |             |             |                           |       | ×   |
|--------------|----------------|-------------------|--------|-------------|-------------|---------------------------|-------|-----|
| New Packa    | ge # 1         |                   |        |             |             |                           | (clea | ır) |
| New Tag      | 1A4FF010000    | 0065000000050     | Q      | Package # 1 | 1A4FF010    | ۹                         | •     |     |
| Location     | Packaging Ro   | om                | Q      |             | Current Lab | mitted                    |       |     |
| Item         | Narraganja - P | ackaged Eighths ( | Q      | Quantity    | 35          | Grams                     | ~     |     |
|              | Same Item      |                   |        | (contents)  | Packaging   | - new total will be 265 g |       |     |
| Quantity     | 10             | Each              | ~ Σ    |             |             |                           |       |     |
| Note         |                |                   |        |             |             |                           |       |     |
| Package Date | 11/08/202      | 22 🗖              | today  |             |             |                           |       |     |
|              | Production E   | Batch             |        |             |             |                           |       |     |
| + 1          |                |                   |        |             |             |                           |       |     |
|              |                |                   |        |             |             |                           |       |     |
|              | Сте            | eate Packages     | Cancel | ]           |             |                           |       |     |
|              |                |                   |        |             |             |                           |       |     |

Figure 5: Create New Package with Pre-Packaged Bud item category Action Window

Please feel free to contact support at <u>support@metrc.com</u> or 877-566-6506 with any questions.